# Initiation à THYMIO

## Franck Ruffier, Christophe Viel

Equipe Biorobotique

Institut des Sciences du Mouvement, Marseille

## Atelier 1 : Premier pas avec Thymio

Exos A: Allumez le robot sans le connecter et testez les premiers modes existant en appuyant sur les directions :

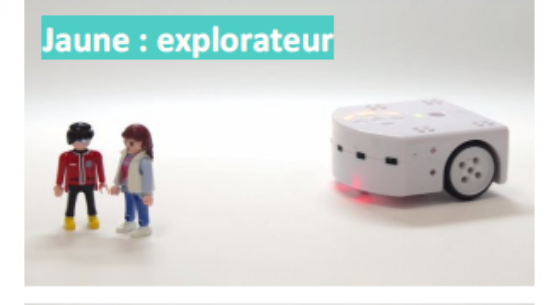

En jaune, Thymio explore doucement le monde tout en évitant les obstacles.

#### Bleu clair : inspecteur

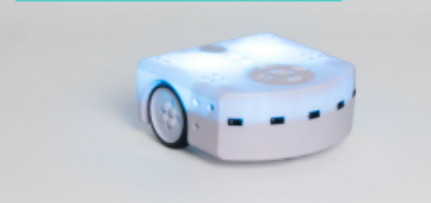

En bleu clair, Thymio suit une piste.

La piste doit être au minimum de 4cm de large et avoir un contraste élevé (idéal en noir sur blanc).

#### Vert : amical

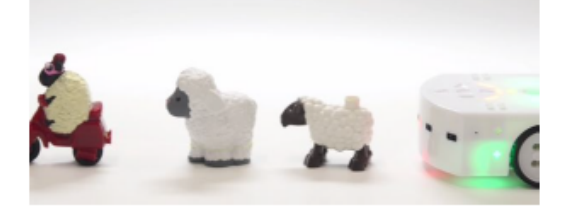

En vert, Thymio est amical. Il peut suivre une main ou un objet à une certaine distance. Si on s'approche trop, il reculera. Il s'arrête quand il est dans le vide.

#### Rouge : peureux

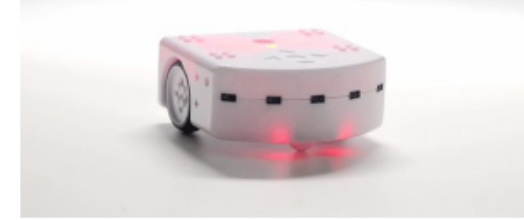

En rouge, Thymio fait du bruit quand on le touche, il nous fuit et sonne l'alarme quand il est coincé. Il sait quand il est en l'air et montre la direction de la gravité avec ses LED du dessus

#### Bleu foncé : attentif

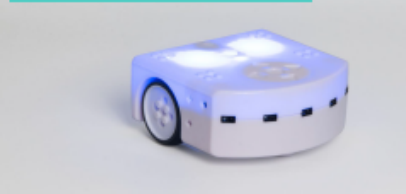

#### Rose : obéissant

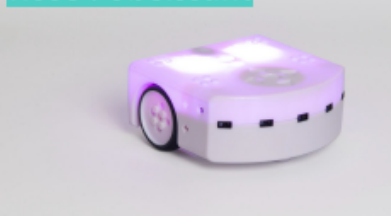

En bleu foncé, Thymio réagit au son. On peut commander le robot avec des clappements de main. 1 clap > il tourne ou avance tout droit. 2 claps > marche / arrêt. 3 claps > il fait un cercle

En rose, Thymio suit les ordres donnés par les boutons tactiles sur son dos ou par une télécommande.

Si on appuie plusieurs fois sur le bouton haut, Thymio accélère.

# Télécharger Thymio

Télécharger Thymio Suite sur le lien suivant :

https://www.thymio.org/fr/thymio-suite/

On peut programmer Thymio de4 façons différentes

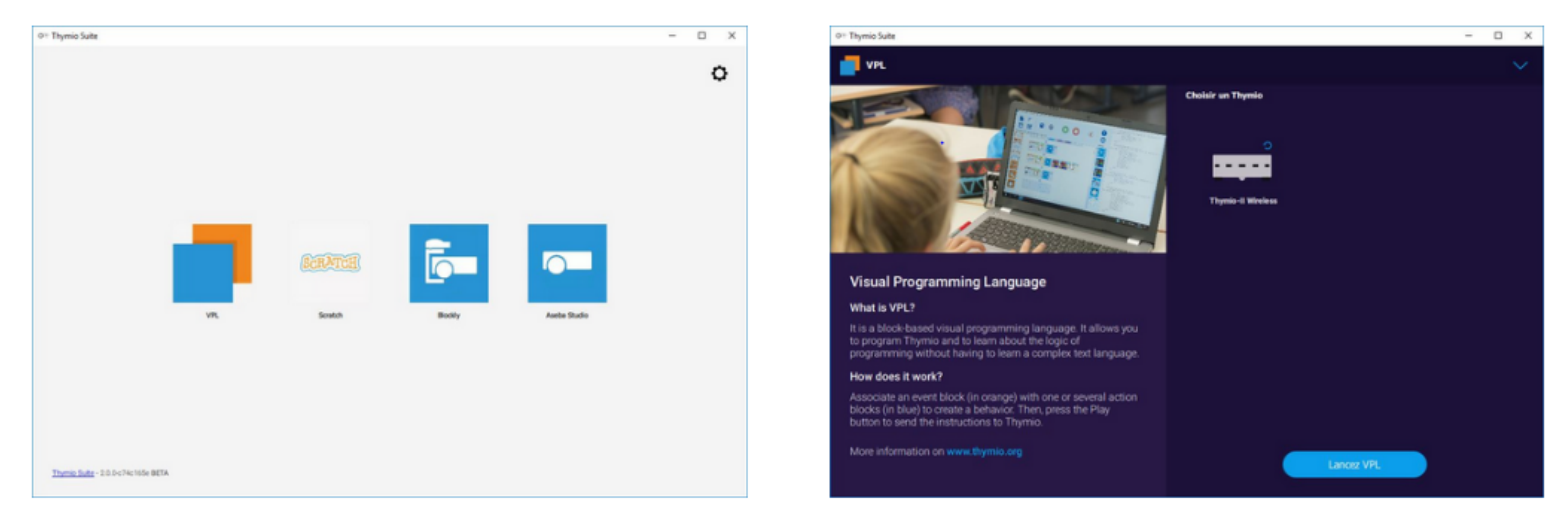

Dans un premier temps, utiliser la langage VPL (on peut également utiliser notamment Scratch)

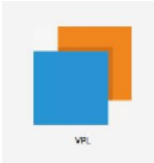

## Fonctionnement :

## Événement : Action

L'événement « choc » va enclencher l'action « tourner »

+

L'événement « bouton central » va enclencher l'action « stop »

NB: l'action ne s'arrête pas quand l'événement n'est plus valide

Les blocs sont expliqués en annexes.

Quelques informations sur les capteur :

- Le carré rouge -> le capteur IR détecte
- Le carré noir -> le capteur IR ne détecte plus
- Le carré gris foncé -> Seuil. Voir prochain TP
- Le carré gris clair -> capteur pas pris en compte (sans importance)

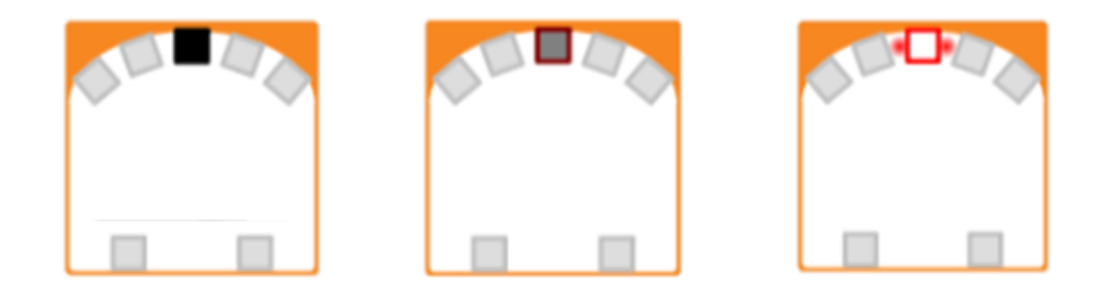

### Exos B:

#### Exo B.1: Afficher couleur :

- Associer un bouton avec une couleur (gauche avec couleur rouge, droite avec bleu...)

#### Exo B.2: Suivi d'objet :

- Si Thymio détecte un objet devant lui, alors il avance
- Si Thymio détecte un objet à droite, alors il tourne à droite
- Si Thymio détecte un objet à gauche, alors il tourne à gauche

#### Exo B.3: Détection du bord de table :

- Si Thymio ne détecte pas le bord de table, il avance
- Si Thymio détecte un bord de table, il recule.

Atelier 2: The Braintenberg's Vehicles

# Véhicules (Valentino Braitenberg)

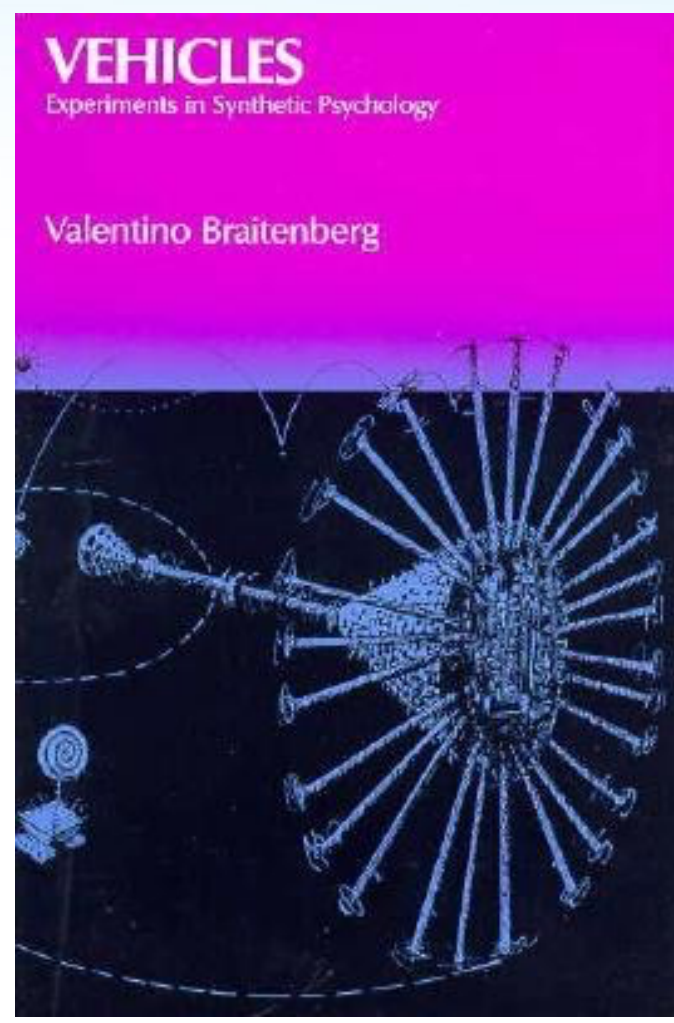

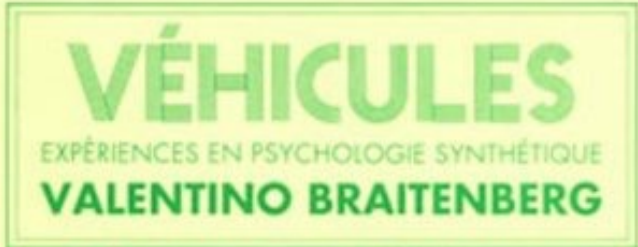

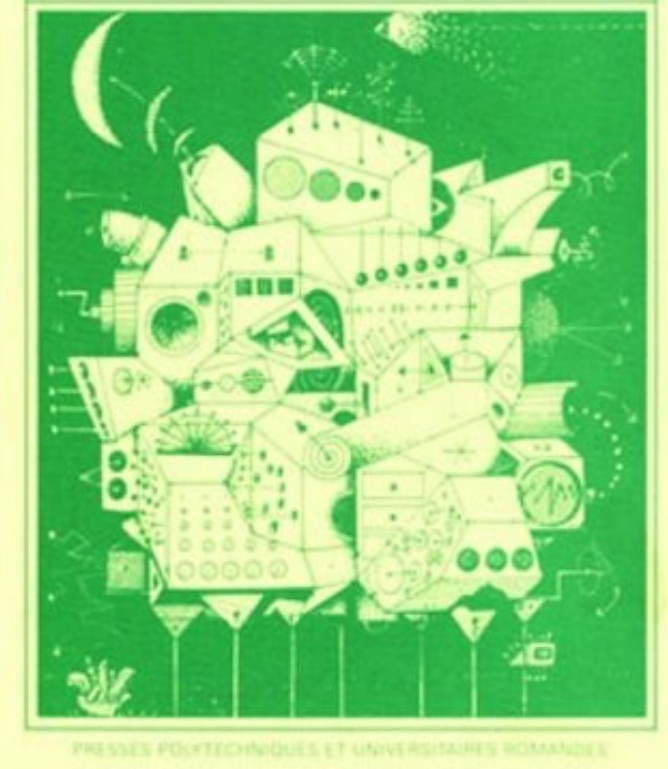

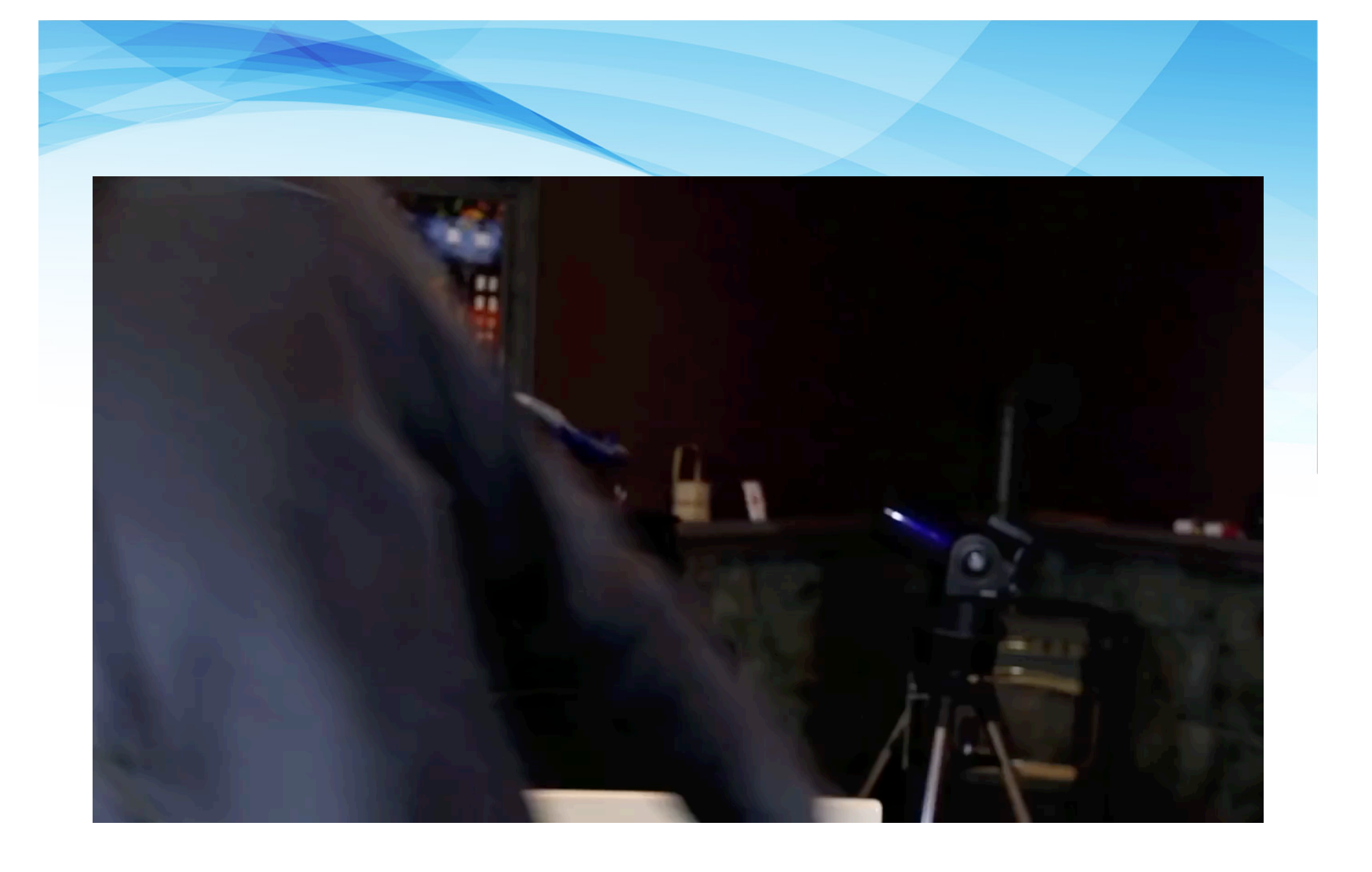

## Etats

Un même évènement peut entrainer deux actions différentes

Exemple :

Claquer des mains allume en bleu

## ou

Claquer des mains allume en rouge

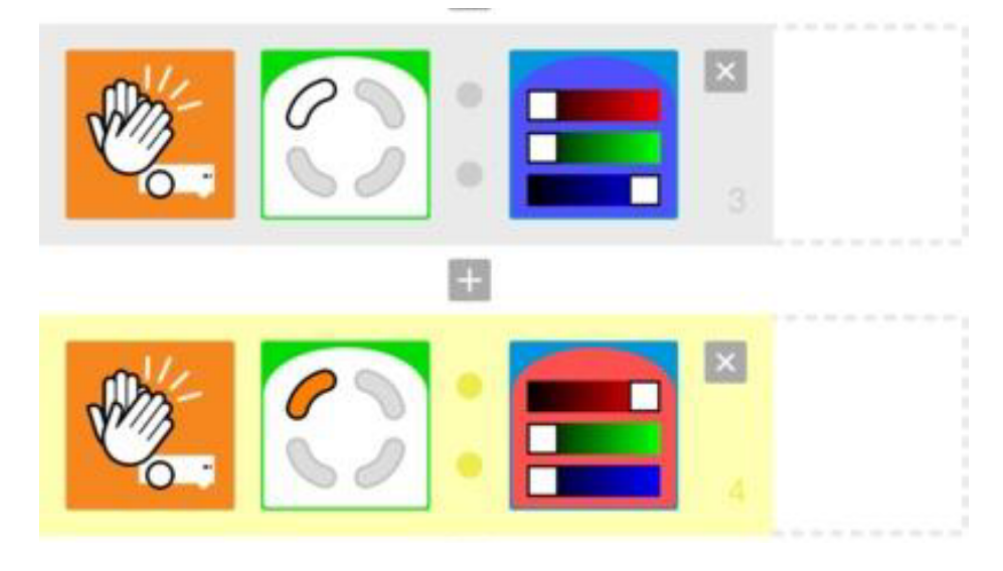

NB: Par défaut, à l'allumage, Thymio est dans l'état 0000 (blanc, blanc, blanc, blanc).

## Etats

Chaque état peut prendre 2 valeurs:

Exemples d'actions pour changer l'état:

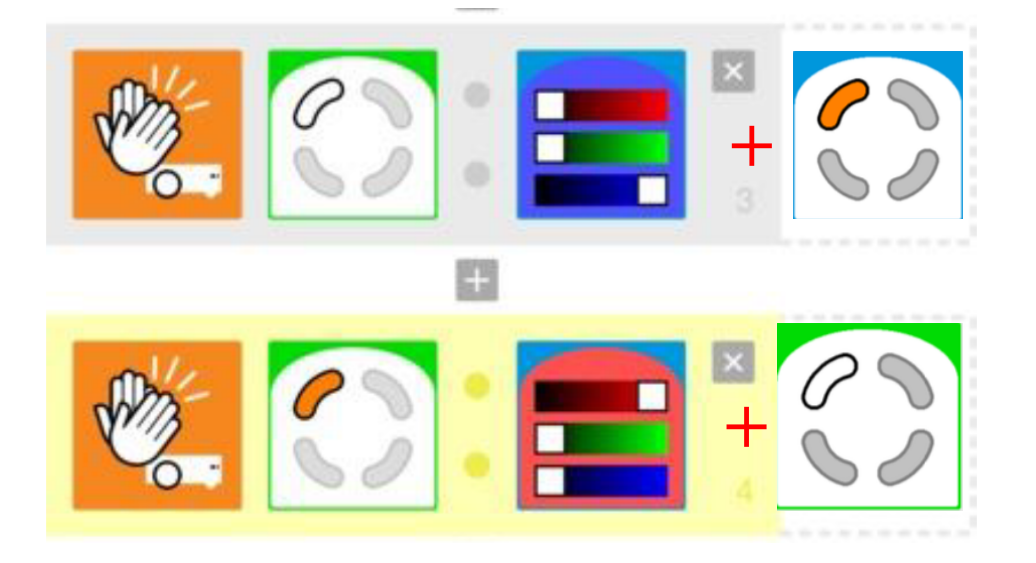

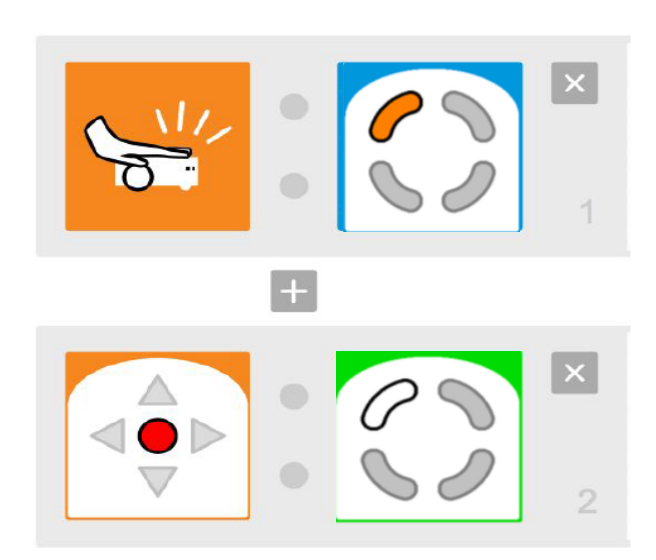

Etat = 1

Etat = 0

## **Exercices : Etats**

Exo C.1 : Lorsque le bouton central est touché, les arcs de cercles avant droite et avant gauche s'allument et s'éteignent alternativement chaque seconde (utiliser les états ET l'horloge).

Exo C.2: <u>Variante</u> Lorsque bouton bas est touché, les arcs droite et gauche s'allument et s'éteignent alternativement toutes les deux secondes.

## Comportements

## Exos D:

Exo D.1 **Timide** Tant que le robot ne détecte aucun objet, il avance. Dès qu'un objet est détecté, il s'arrête.

Exo D.2 Paranoïaque Lorsque le robot détecte un objet, il avance. S'il ne détecte aucun objet, il tourne à gauche.

**Exo D.3 Désécurisé** Si le capteur gauche ne détecte pas d'objet, allumez le moteur droit du robot et éteignez le moteur gauche. Si un objet est détecté par le capteur gauche, allumez le moteur gauche et éteignez le moteur droit. Le robot devrait alors suivre un mur à sa gauche.

## Associer un bouton/flèche à chaque comportement

## Comportements avancés

Exo D.4 Paranoïaque 2 : Lorsque capteur central du robot détecte un objet, le robot avance. Lorsque c'est le capteur droit (mais pas le capteur central) qui détecte un objet, le robot tourne à droite. Lorsque c'est le capteur gauche (mais pas le capteur central) qui détecte un objet, le robot tourne à gauche.

Quand il détecte rien, il avance et change à chaque seconde la direction dans laquelle le robot tourne.

Exo D.5 Constant : Chaque fois qu'on donne une tappe au robot, celui-ci passe à l'état suivant : d'abord il avance, ensuite il tourne à gauche, puis à droite, puis recule, puis recommence.

# Atelier 3 : Suivi de ligne

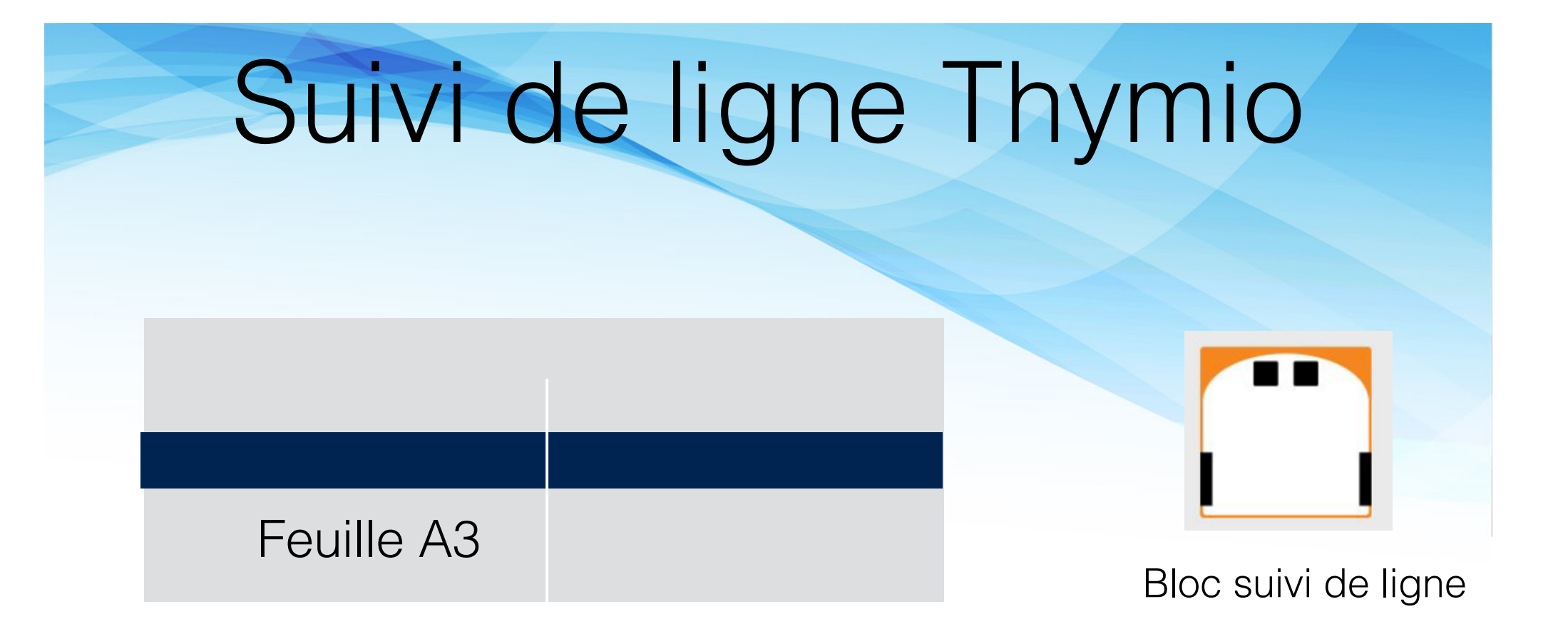

### Exo E.1 : Objectif Détection de la ligne et la suivre

Exo E.2 : Objectif Trouver la ligne et la suivre quand on l'a trouvé

Exo E.3 : Objectif Détection de la ligne et gérer la fin de la ligne

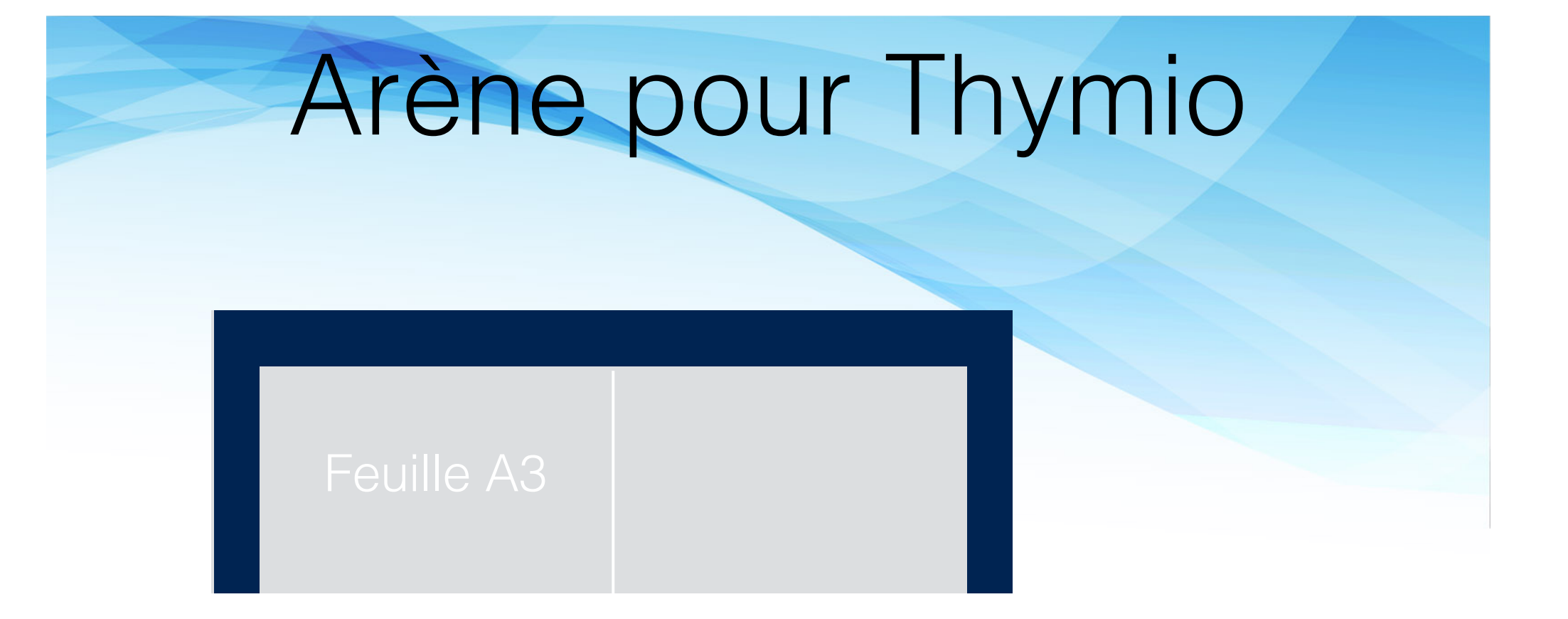

Exo F.1 Objectif Detection ligne et action (reculer, demi tour...)

Exo F.2 Objectif Detection de la ligne et tourner pour repartir sur surface blanche

## Atelier 4: Les seuils

## Plusieurs seuils

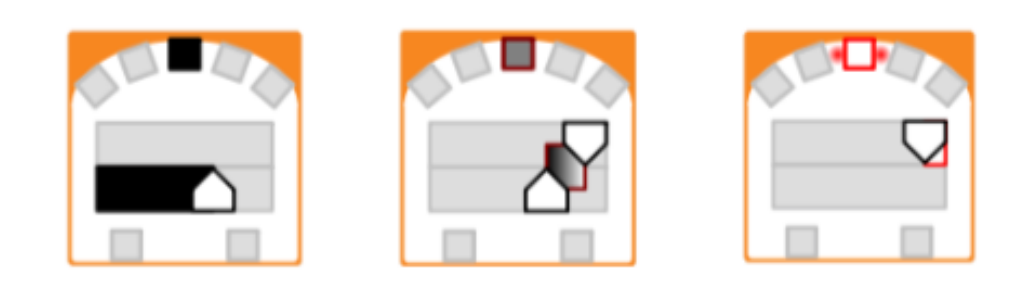

En mode débutant, les seuils des capteurs sont fixés. Une valeur supérieure à 2000 signifie que beaucoup de lumière est réfléchie et un événement sera déclanché si le carré correspondant est blanc, tandis qu'une valeur inférieure à 1000 signifie que peu de lumière est réfléchie et un événement sera déclenché si le carré correspondant est noir. Pour les capteurs du bas, les seuils sont 450 et 400.

En mode avancé, les seuils peuvent être réglés. Le slider du haut permet de régler le seuil au-dessus duquel un événement blanc se produit et le slider du bas permet de régler le seuil au-dessous duquel un événement noir se produit.

# Plusieurs seuils

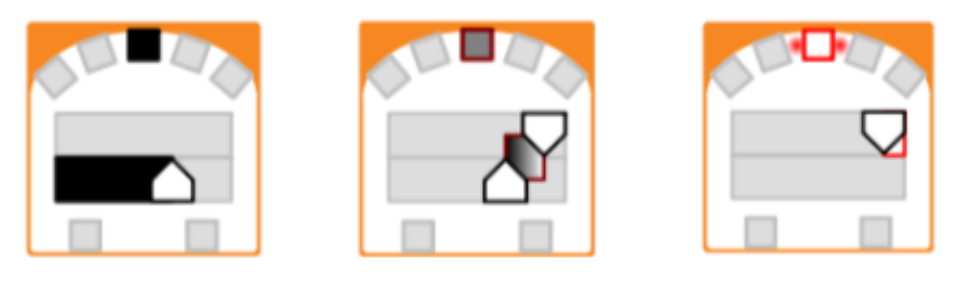

Exo G.1 créez un programme dans lequel le robot s'approche d'un objet, d'abord à grande vitesse, puis il ralentit au fur et à mesure qu'il s'approche de l'objet jusqu'à s'arrêter complètement lorsqu'il en est très proche.

Exo G.2 Ajoutez un bloc couleur à chacune des actions pour pouvoir remarquer les changements de vitesse.

## La chenille (par 2 groupes)

Exo H.1 : Marquer votre Thymio pour le repérer : scotcher un petit bout de papier avec un joli dessin. Associer bouton Haut pour avancer et bouton bas pour stopper

Exo H.2 : créer un programme dans lequel le robot s'approche d'un objet, d'abord à vitesse correcte, puis il ralentit au fur et à mesure qu'il s'approche de l'objet jusqu'à s'arrêter complètement lorsqu'il en est très proche.

Exo H.3 : Ajouter un bloc couleur pour pouvoir remarquer les changements de vitesse.

Exo H.4 : Associer bouton droite à l'action demi tour 180° à droite: utiliser bloc timer pour le demi tour

Exo H.5 : Faites suivre les Thymio en chenille

# Atelier 5 : Labyrinthe pour Thymio

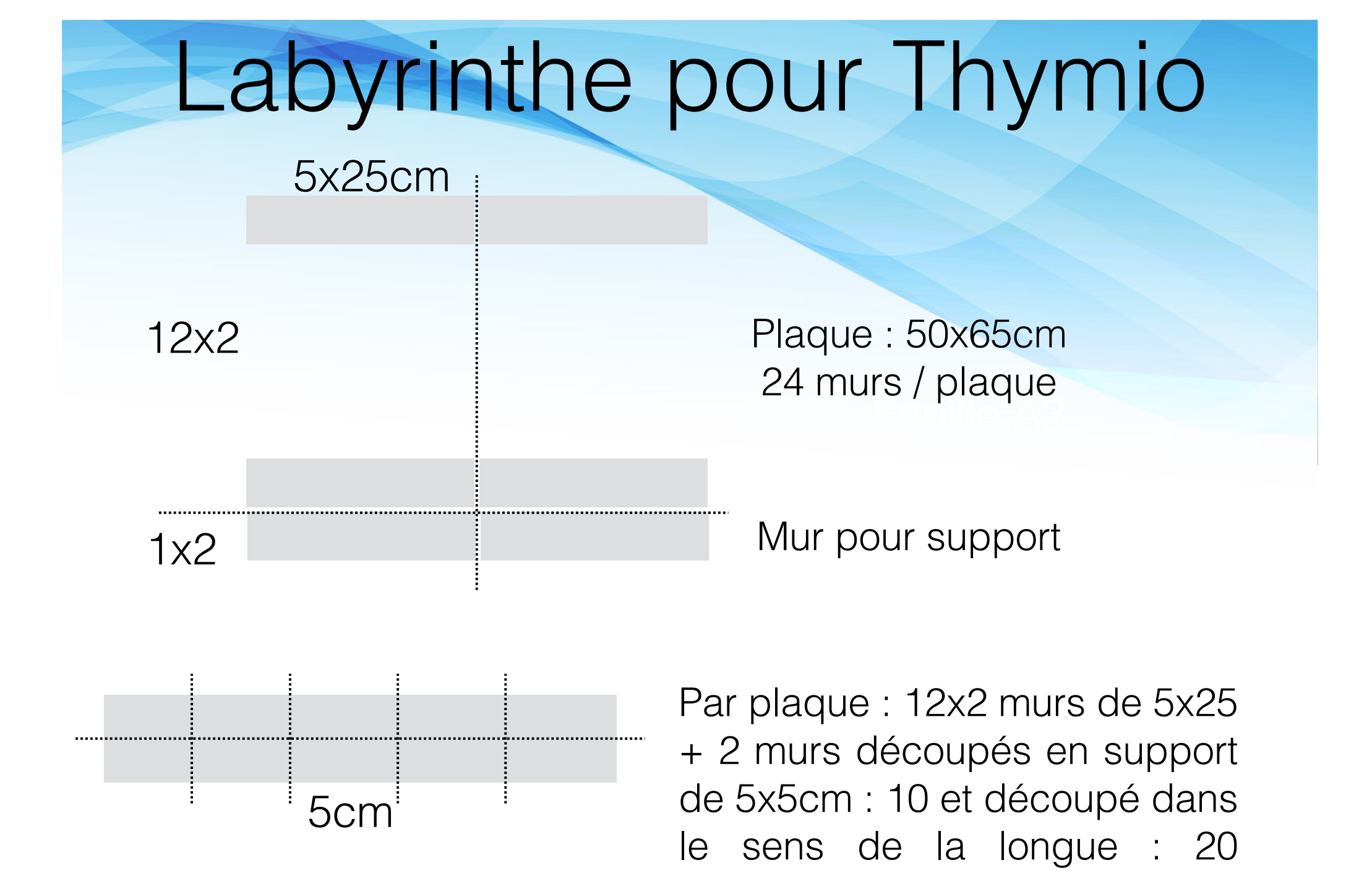

supports de 5x2.5cm

## Labyrinthe pour Thymio: séquence planifiée

## Exo I:

étape 1 virage ouvert sans capteur (sans blocs bleus)

étape 2
utiliser les capteurs pour
éviter les obstacle et se
déplacer. Fermer le
labyrinthe (avec les
blocs bleus)

## Feuille A3

# Labyrinthe pour Thymio: avancé

## Exo J:

1 - Pour démarrer, appuyez sur le bouton central.

2 - Détection des "murs" : lorsque le mur est sur la gauche, Thymio tourne à droite. Lorsque le mur est sur la droite, Thymio tourne à gauche.

3 - Lorsque le mur est devant l'algorithme permet Thymio tourner une fois à droite et la prochaine fois à gauche, en utilisant des variables d'état (associer des couleurs aux états).

4 - Pour arrêter, appuyez sur la flèche arrière.

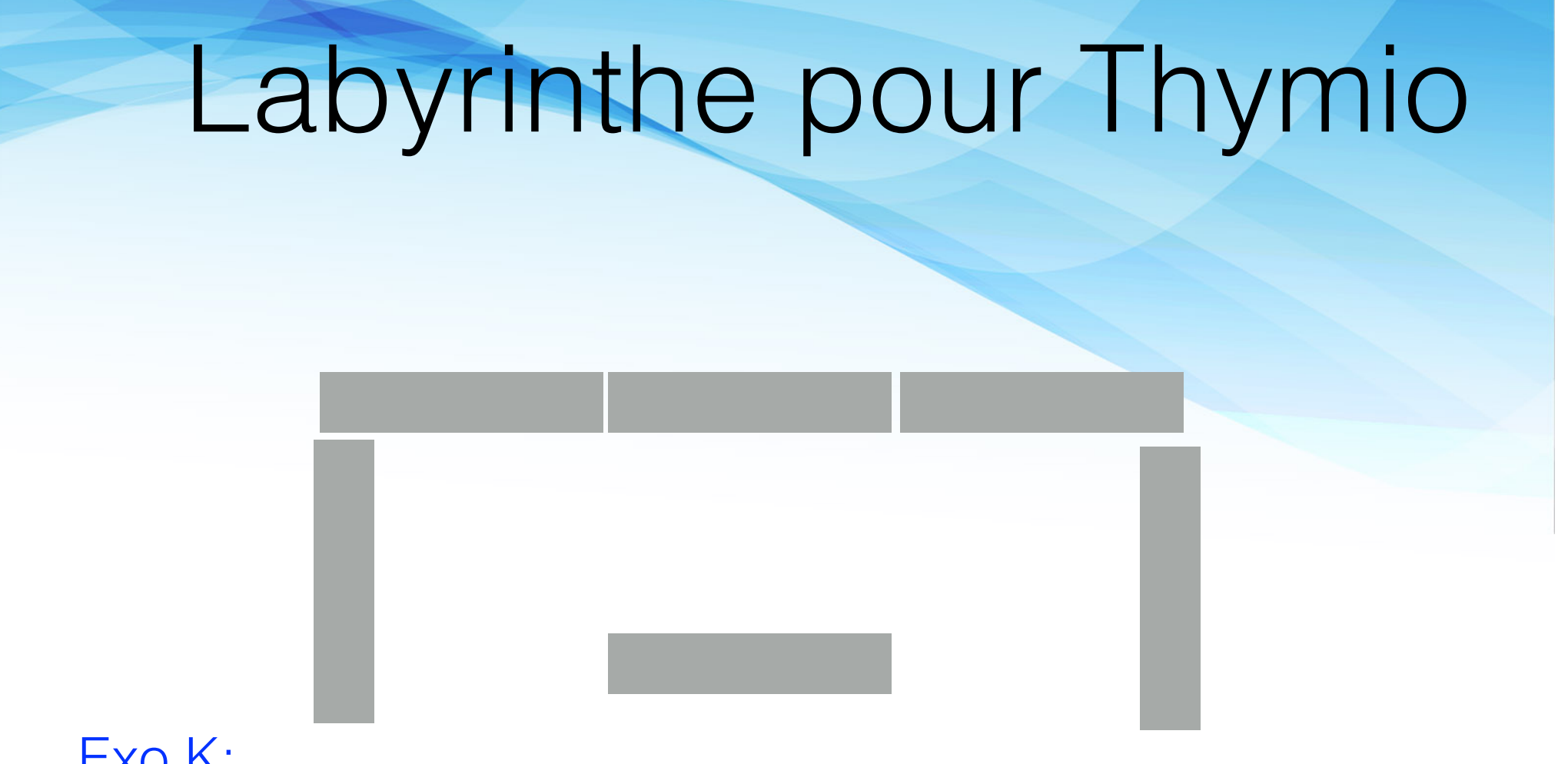

Exo K:

Etape 1: tester robustesse sur ce labyrinthe

Etape 2: se regrouper pour un labyrinthe plus complexe

Etape 3: Algo pledge en textuel (voir plus bas)

## Traversée du Canyon

 Suivi de ligne
 Traverser du Canyon
 Suivi de ligne
 Sortie à droite ou à gauche

Exo L:

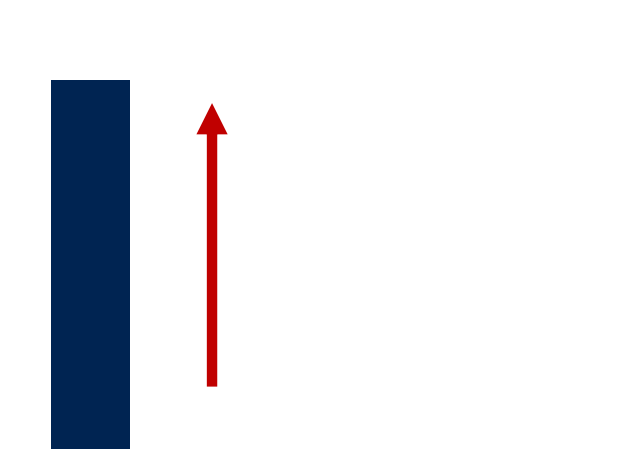

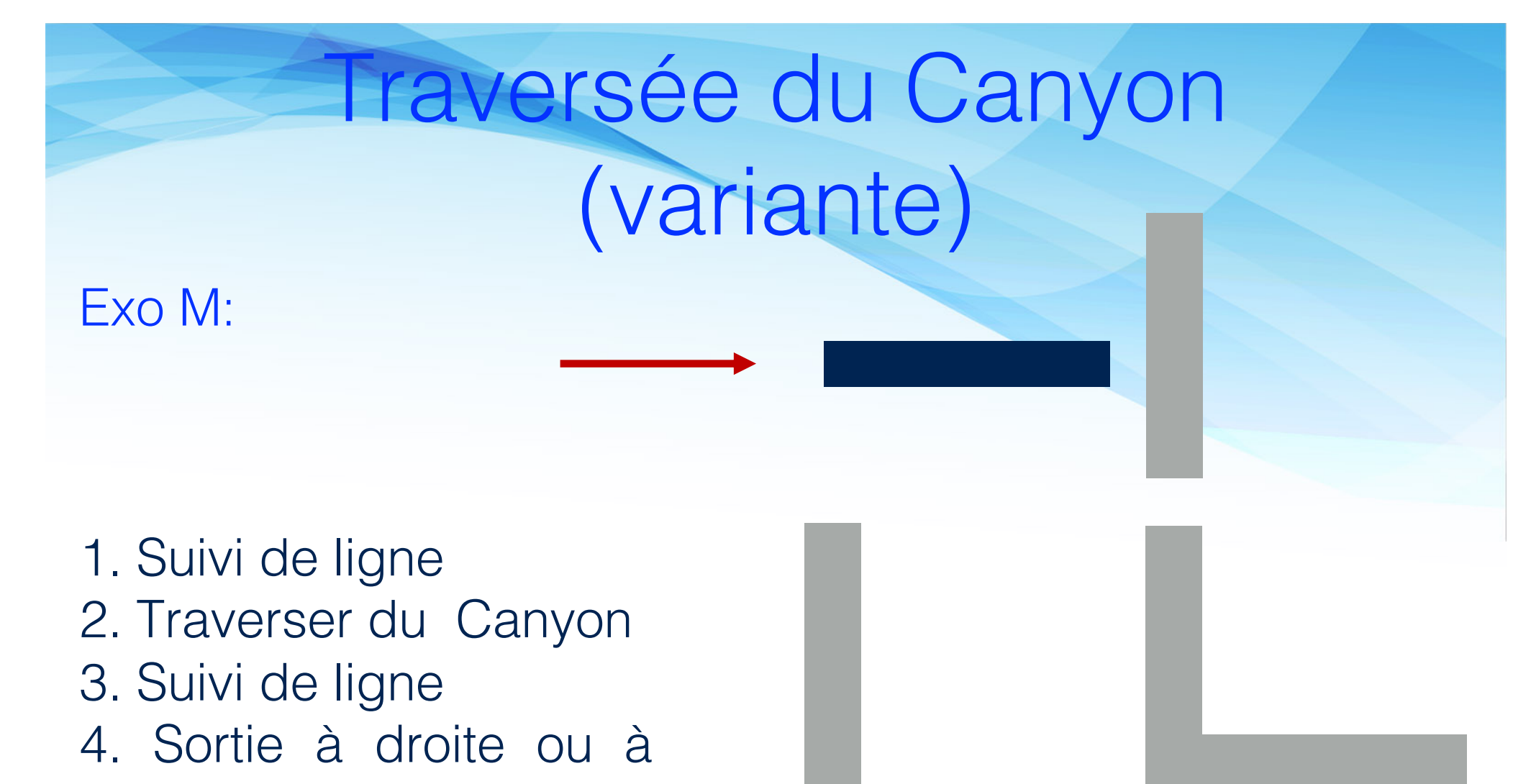

gauche

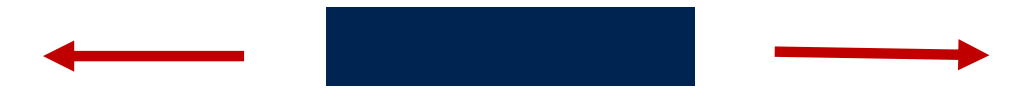

## Labyrinthe pour Thymio: algo de John Pledge (sur Scratch)

<u>Exo N</u>:

Etape 1 : Le robot va tout droit jusqu'à un mur.

Etape 2 : Il longe le mur par la gauche. Il compte (et oui c'est un robot qui sait compter) en ajoutant 1 quand il tourne à gauche et en soustrayant 1 quand il tourne à droite. Quand il arrive à 0, il refait l'étape 1.

## Matériel : Labyrinthe pour Thymio

6 murs 12 supports

Besoin : 10 labyrinthes donc: 10x6 = 60 murs 10x12 = 120 supports

Nb plaque : 24 murs + 20 support / plaque Total : lot de 4 plaques 3mm 50x65cm + 1 plaque + 1 noire

## Thymio navigue comme une fourmis

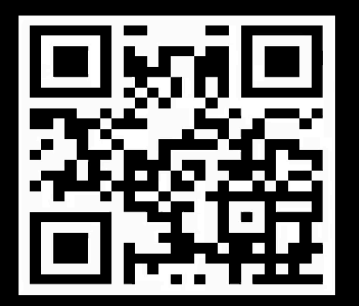

## Annexes

## Blocs événement

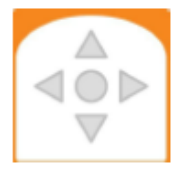

#### boutons

Cet événement s'active lorsque un ou plusieurs boutons sont touchés. Pour chaque bouton, gris signifie ignorer le bouton, rouge indique que le bouton doit être touché. Si tous les boutons sont ignorés, cet événement s'active périodiquement 20 fois par seconde.

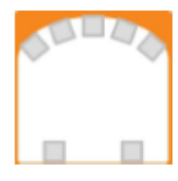

#### capteurs de distance horizontaux

Cet événement se déclenche lorsque le robot détecte un objet proche ou loin du robot (max 8-12 cm). Pour ces capteurs, le gris signifie que le capteur n'est pas pris en compte; le rouge signifie que l'objet est proche; le noir signifie que l'objet est détecté mais pas proche du robot. Si tous les capteurs ne sont pas pris en compte (tous gris), cet événement sera lancé automatiquement 10 fois par seconde.

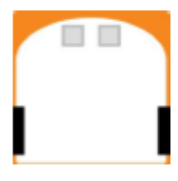

#### capteur de distance au sol

Cet événement se déclenche lorsque le robot voit un sol sombre ou clair. Il mesure la quantité de lumière réfléchie par le sol. S'il n'y a pas de sol, il n'y a pas de réflexion. Pour ces capteurs, gris signifie que le capteur n'est pas pris en compte; le rouge signifie que le sol est clair; le noir signifie que le sol est sombre. Si tous les capteurs ne sont pas pris en compte (tous gris), cet événement sera lancé automatiquement 10 fois par seconde.

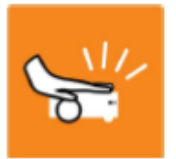

détection de choc Cet événement s'active lorsque le robot détecte un choc (ex. si on tape dessus).

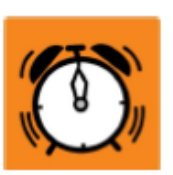

Timer écoulé Cet événement se déclenche lorsque le compte à rebours arrive à zéro

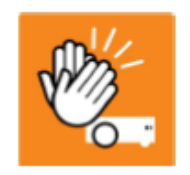

détection de claquement Cet événement s'active lorsque le robot détecte un fort bruit comme un claquement de main à proximité.

## **Blocs** action

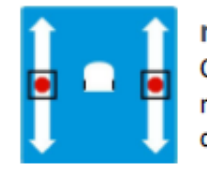

moteurs Cette action définit la vitesse des moteurs gauche et droite (et donc des roues).

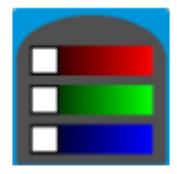

**couleur du haut** Cette action définit la couleur du haut . du robot en un mélange de rouge, vert et bleu (RGB).

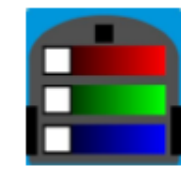

couleur du bas Cette action défini la couleur du bas du robot en un mélange de rouge, vert et bleu (RGB).

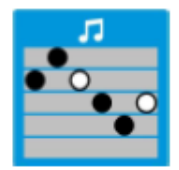

#### musique

Cette action joue une mélodie de 6 notes définies par l'utilisateur. Pour chaque note, sa hauteur dépend de sa position verticale. Un point blanc produit une note qui dure deux fois plus longtemps qu'un point noir. Pour définir une note, cliquez sur la barre où vous voulez qu'elle apparaisse. Un clic sur un point le change de blanc à noir et vice-versa.

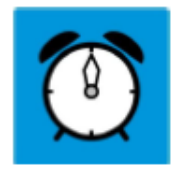

#### Timer

Cette action permet de démarrer un compte à rebours de 0 à 4 secondes, défini par l'utilisateur en cliquant sur l'horloge. Lorsque le compte à rebours arrive à zéro, un événement "Timer écoulé" est déclenché.

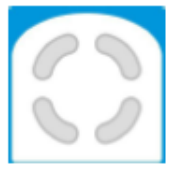

#### régler la variable d'état

Cette action règle l'état à 4 bit du robot. Gris signifie laisser la valeur actuelle; blanc signifie mettre l'état à 0; jaune signifie mettre l'état à 1.